# Пользовательская инструкция «Мониторинг деятельности медицинских учреждений»

Версия 7

# Содержание

| 1.   | Подключение к Системе                         | 3   |
|------|-----------------------------------------------|-----|
| 2.   | Структура главного окна Системы               | 5   |
| 3.   | Выполнение действий при работе в Системе      | 6   |
| 4.   | Отбор записей при работе с системой           | 7   |
| 5.   | Работа со структурой каталогов                | 8   |
| 6.   | Создание отчетов                              | 9   |
| 6.1. | Добавление отчета пользователем               | 9   |
| 6.2. | Размножение отчета пользователем              | .10 |
| 7.   | Добавление или исправление показателей отчета | .11 |
| 8.   | Сохранение введенных данных для отчетов       | .13 |
| 9.   | Отправка отчетов в центр учета                | .13 |
| 10.  | Корректировка отклоненных куратором отчетов   | .15 |
| 11.  | Статусы отчетов в зависимости от этапа работы | .17 |
| 12.  | Печать первичных отчетов                      | .17 |

# 1. Подключение к Системе

Доступ к Системе удаленного пользователя осуществляется посредством сети Интернет, с использованием интернет-браузера. Рекомендуется использовать следующие браузеры: Google Chrome, Mozilla Firefox, Internet Explorer 9 и выше.

Адрес для работы в Системе «http://monitoring.mis66.ru/»

После перехода по предоставленному для доступа к Системе адресу, в браузере откроется окно входа в Систему. В нем необходимо ввести действующие имя пользователя и пароль и нажать кнопку «ОК».

| чать сеанс       |                   |                                     |
|------------------|-------------------|-------------------------------------|
| Мони             | горинг деятельнос | <b>ти мед.учреждений</b><br>OnLine! |
| Организация:     | Минздрав          | v                                   |
| Пользователь:    | LPU46             |                                     |
| Пароль:          | •••••             |                                     |
| Осхранить пароль |                   |                                     |
|                  |                   |                                     |
|                  |                   |                                     |
|                  |                   |                                     |

Для того чтобы при следующем подключении к Системе не указывать имя пользователя и пароль, можно включить флаг «Сохранить пароль». Если сохранение пароля недопустимо – галку ставить не нужно.

После входа в Систему откроется главное окно Системы, в котором пользователь видит структуру каталогов и перечень отчетных форм по своей организации

| 🔆 Мониторинг деятельност 🗙 +                                                            |      |               |          |                          |     |                              | L                 |            |
|-----------------------------------------------------------------------------------------|------|---------------|----------|--------------------------|-----|------------------------------|-------------------|------------|
| Яндекс < 👁 monitoring.mis66.ru                                                          |      |               | ⊽ C⁴ 🛛 🔂 | <b>—</b> 18 <b>(</b> 4)  | P., | ☆ 自 ♥                        | <b>↓</b> ⊜        |            |
| Мониторинг деятельности медицинских учреждений                                          |      |               |          |                          |     | Масшта                       | <b>Б:</b> Нормалы | ный 🔻 Инте |
| Первичные<br>отчеты                                                                     |      |               |          |                          |     |                              |                   |            |
| Каталоги 🛨 🛑 💭 Действия 🗸                                                               | Пере | зичные отчеты | I        |                          |     | +                            |                   | <b>Q</b>   |
|                                                                                         |      | Дата          | Форма    | Контрагент<br>(инемокод) |     | Контрагент<br>(наименование) |                   | Состояние  |
| — 🛄 🗋 011.test<br>— 🗂 🗌 011.Антирабическая помощь                                       |      |               |          |                          |     |                              |                   |            |
| — 🛅 🗌 011.Грипп и ОРВИ                                                                  |      |               |          |                          |     |                              |                   |            |
| — 🛅 🗌 011.Диспансеризация взрослого населения                                           |      |               |          |                          |     |                              |                   |            |
| — 🛅 🗌 011.Запросы (МЗ РФ, счетной палаты)                                               |      |               |          |                          |     |                              |                   |            |
| — 🔄 🗌 011.Запросы M3 CO                                                                 |      |               |          |                          |     |                              |                   |            |
| — 011. Модернизация (региональные отчеты)                                               |      |               |          |                          |     |                              |                   |            |
| ОТТ.Мониторинг лекарственного обеспечения     ОТТ.Мониторинг лекарственного обеспечения |      |               |          |                          |     |                              |                   |            |
| ОТТ. Мониторинг медномощи гражданам экраина     Отт. Мониторинг оборудования            |      |               |          |                          | 1   |                              |                   |            |
| ОТТ.Мониторинг осорудования     ОТТ.Мониторинг профилактических прививок                |      |               |          |                          |     |                              |                   |            |
| — 🧰 🗌 011. Мониторинг целевых индикаторов плана борьб                                   | Под  | отчеты        |          |                          |     |                              |                   | ÷ (        |
| — 🛅 🗌 011.Отчетность_электронная                                                        |      |               | _        | _                        |     | _                            |                   |            |
| — 🛅 🗌 011.ПНП Здоровье                                                                  |      | Итог          | Разрез   | Состояние                |     | Проверен                     |                   |            |
| — 🛅 🗌 011.Потребности в медицинской технике                                             |      |               |          |                          |     |                              |                   |            |

# 2. Структура главного окна Системы

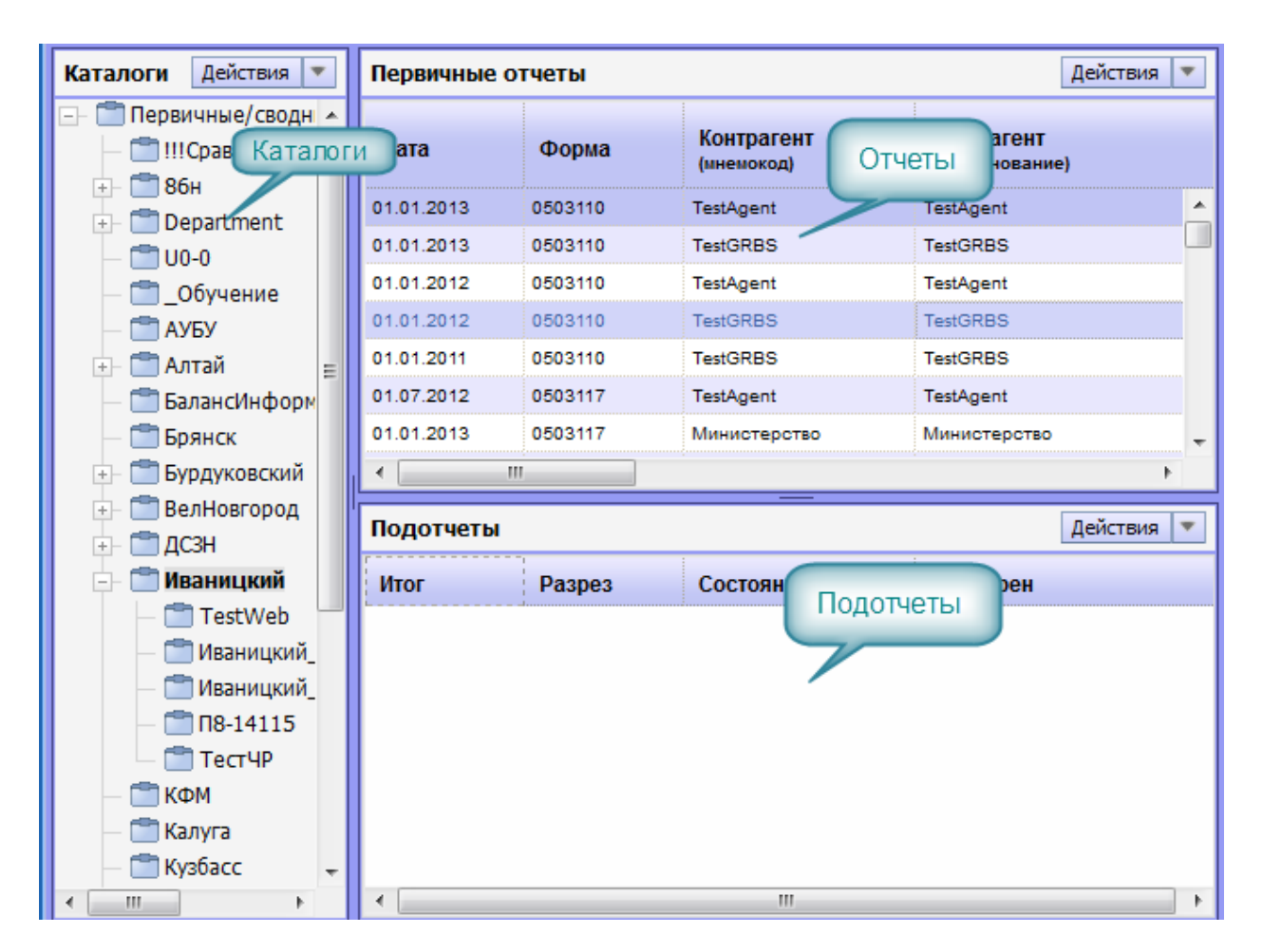

#### Справка и выход

X

кнопка для выхода из Системы.

Каталоги – панель каталогов (папок или разделов), в которых сгруппированы отчеты учреждения. Пользователь видит на экране содержимое активного каталога, либо помеченных каталогов. Доступные пользователю каталоги отображаются синим цветом, недоступные – серым. При входе в Систему происходит автоматическое позиционирование на первый доступный пользователю каталог. Панель каталогов можно скрыть (соответствующий пункт в меню «Настройки» грида). Первый доступный каталог для учреждений – каталог с идентификатором и наименованием учреждения, например, «008.Шалинская центральная городская больница». Этот каталог делится на каталоги по группам отчетных форм в Системе, например, «008.Антирабическая помощь», «008.Грипп и ОРВИ» и так далее. В каждом из каталогов добавляются соответствующие формы отчетов. Панель каталогов можно скрыть (соответствующий пункт в меню «Настройки» грида).

**Отчеты** – в данной части окна приводится список отчетов, находящихся в выбранном каталоге.

**Подотчеты** – в данной части окна приводится список подотчетов, относящихся к выбранному в верхней части отчету. Наличие у отчета подотчетов зависит от формы отчета.

## 3. Выполнение действий при работе в Системе

Для выполнения каких-либо действий пользователь может использовать варианты: - выполнять все действия из контекстного меню, которое возникает при нажатии на правую кнопку мыши в одной из панелей раздела:

|              | Отобрать                                     |   |
|--------------|----------------------------------------------|---|
| +            | Добавить                                     |   |
|              | Размножить                                   |   |
|              | Исправить                                    |   |
|              | Переместить                                  |   |
| -            | Удалить                                      |   |
| ¢            | Обновить                                     |   |
| 7            | Исправить значения                           |   |
|              | Пересчитать значения                         |   |
|              | Очистить значения                            |   |
| $\checkmark$ | Проверить значения                           |   |
|              | Протокол проверки значений                   |   |
|              | Приемка                                      | ۲ |
|              | Изменить статус                              |   |
|              | История состояний                            |   |
|              | История значений                             |   |
|              | Вхождения/состав                             | 0 |
|              | Загрузка/выгрузка                            | 0 |
|              | Загрузка/выгрузка в пользовательском формате | 0 |
|              | Расширения                                   | 0 |
|              | Связи                                        | ۲ |
|              | Обмен                                        | 0 |
|              | Настройки                                    |   |

#### - либо использовать пиктограммы в правой части окна

| Первичные отчеты |      |       |                          |                              |                  |          |        |                            | 19 🔻                             |                   |
|------------------|------|-------|--------------------------|------------------------------|------------------|----------|--------|----------------------------|----------------------------------|-------------------|
|                  | Дата | Форма | Контрагент<br>(мнемокод) | Контрагент<br>(наименование) | Добавить стояние | Проверен | Принят | Отправлен в<br>центр учета | Сохранять<br>историю<br>значений | Хр.<br>пок<br>ист |
|                  |      |       |                          |                              |                  |          |        |                            |                                  |                   |
|                  |      |       |                          |                              |                  |          |        |                            |                                  |                   |
|                  |      |       |                          |                              |                  |          |        |                            |                                  |                   |

- либо использовать меню, открываемое при нажатии кнопки «Действия» на панели пиктограмм.

# 4. Отбор записей при работе с системой

При работе с системой возможно использование функции «Отобрать» для задания режима отображения данных на экране. Эта функция может быть использована для наложения фильтра по каким-либо конкретным критериям отчетов, например, «Дата», «Форма» и так далее. Доступ к заданию условий отбора возможен при вызове пункта контекстного меню «Отобрать»

| -  |                                              | ~~~ |
|----|----------------------------------------------|-----|
|    | Отобрать                                     |     |
| ÷  | Добавить                                     | -   |
| 2  | Размножить                                   |     |
| 5  | Исправить                                    |     |
| _  | Переместить                                  |     |
| Ξ  | Удалить                                      |     |
| ¢  | Обновить                                     |     |
|    | Испрарить значения                           |     |
| 4  |                                              |     |
| -  | Очистить значения                            |     |
| .7 | Проверить значения                           |     |
| -  | Протокол проверки значений                   |     |
|    | <br>Devector                                 |     |
|    | Приемка                                      |     |
|    | изменить статус                              |     |
|    | История состояний                            |     |
|    | История значений                             |     |
|    | Вхождения/состав                             |     |
|    | Загрузка/выгрузка                            |     |
|    | Загрузка/выгрузка в пользовательском формате |     |
|    | Расширения                                   |     |
|    | Связи                                        |     |
|    | Обман                                        |     |

После установки нужных условий отбора следует нажать «ОК» для применения фильтра.

| Первичные отчеты: Отбор 🛞     |                                                   |             |            |          |           |         |  |  |
|-------------------------------|---------------------------------------------------|-------------|------------|----------|-----------|---------|--|--|
| _ Общие                       |                                                   |             |            |          |           |         |  |  |
| Форма:                        |                                                   |             |            |          |           |         |  |  |
| Контрагент:<br>(мнемокод)     |                                                   |             |            |          |           | ••      |  |  |
| Контрагент:<br>(наименование) |                                                   |             |            |          |           | ••      |  |  |
| Дата с:                       | 01.08.2015                                        | •           | по:        | 31.0     | 8.2015    | •       |  |  |
| Состояние отчет               | a ———                                             |             |            |          |           |         |  |  |
| 🔽 Новый                       | Изменен                                           | Расчитан    | I ✓ B      | своде    | 🗸 Загруже | ен      |  |  |
| Состояние прове               | рки ————                                          |             |            |          |           |         |  |  |
| Ироверенные                   |                                                   | ~           | непроверен | ные      |           |         |  |  |
| Отправка                      | <u></u>                                           |             | Не отправл | енные    |           |         |  |  |
|                               |                                                   | ¥           | ne ompabli | CIIIDIC  |           |         |  |  |
| Сохранять истор               | ию значений — — — — — — — — — — — — — — — — — — — | ет          |            | 🔽 По заг |           |         |  |  |
|                               |                                                   |             |            |          |           |         |  |  |
| – Хранить только п            | оследнюю запись                                   | в истории — | Нот        |          |           |         |  |  |
| ₩ 4ª                          |                                                   | ¥           | IICI       |          |           |         |  |  |
|                               |                                                   |             |            |          |           |         |  |  |
|                               |                                                   |             | ок         | Отмена   | Очистить  | Справка |  |  |

Внимание! В случае, если пользователь «не видит» каких-либо данных при работе с системой, следует выполнить «Очистку» условий отбора в форме «Отобрать». Для этого нужно вызвать функцию «Отобрать» из контекстного меню, нажать кнопку «Очистить» и затем нажать «ОК»:

| Первичные отчеты: С                               | Этбор                                       | $\otimes$ |  |  |  |  |  |  |
|---------------------------------------------------|---------------------------------------------|-----------|--|--|--|--|--|--|
| _ Общие —                                         |                                             |           |  |  |  |  |  |  |
| Форма:                                            |                                             |           |  |  |  |  |  |  |
| Контрагент:<br>(мнемокод)                         |                                             | •         |  |  |  |  |  |  |
| Контрагент:<br>(наименование)                     |                                             |           |  |  |  |  |  |  |
| Дата с:                                           | то:                                         | •         |  |  |  |  |  |  |
| - Состояние отчета                                | ]                                           |           |  |  |  |  |  |  |
| 🖌 Новый                                           | Изменен Расчитан В своде Загружен           |           |  |  |  |  |  |  |
| - Состояние прове                                 | рки ————                                    |           |  |  |  |  |  |  |
| Проверенные                                       | ✓ Непроверенные                             |           |  |  |  |  |  |  |
| <sub>Г</sub> Отправка ———                         |                                             |           |  |  |  |  |  |  |
| Отправленные                                      | е 🗸 Не отправленные                         |           |  |  |  |  |  |  |
| Сохранять истор                                   | ию значений —                               |           |  |  |  |  |  |  |
| 🗸 Да                                              | <ul> <li>Нет</li> <li>По запросу</li> </ul> |           |  |  |  |  |  |  |
| Хранить только последнюю запись в истории<br>✓ Да |                                             |           |  |  |  |  |  |  |
|                                                   |                                             |           |  |  |  |  |  |  |
|                                                   | ОК Отмена Очистить Спр                      | авка      |  |  |  |  |  |  |
|                                                   |                                             |           |  |  |  |  |  |  |

## 5. Работа со структурой каталогов

При работе пользователя на экране по умолчанию отображаются данные, которые находятся в текущем каталоге. Текущий каталог выделен в структуре каталогов жирным шрифтом и помечен галкой:

| 占 🛅 🗌 008.Шалинская центральная городская больница   | <b>v</b>            | Дата       | Форма          | Контрагент<br>(мнемокод) |      |
|------------------------------------------------------|---------------------|------------|----------------|--------------------------|------|
| — 🛅 🗌 008.test                                       |                     | 1          |                |                          |      |
| — 🛅 🔲 008.Антирабическая помощь                      | <ul><li>✓</li></ul> | 01.08.2015 | 465            | 008                      |      |
| — 🛅 🗌 008.Грипп и ОРВИ                               | l                   | ]          |                |                          |      |
| — 🛅 🗌 008.Диспансеризация взрослого населения        |                     |            |                |                          |      |
| — 🛅 🗌 008.Запросы (МЗ РФ, счетной палаты)            |                     |            |                |                          |      |
| — 🛅 🗌 008.Запросы МЗ СО                              |                     |            |                |                          |      |
| — 🛅 🗌 008.Модернизация (региональные отчеты)         | Подо                | тчеты      |                |                          |      |
| 008 Мониторинг лекэрственного обеспецения            |                     |            |                |                          |      |
| — 🛅 🗹 008.Мониторинг медпомощи гражданам Укра        |                     | Итог       | Разрез         |                          | Coo  |
| — 🛅 🗌 008.Мониторинг оборудования                    | <ul><li>✓</li></ul> | Нет        | вич            |                          | Pacc |
| — 🛅 🗌 008.Мониторинг профилактических прививок       |                     | Нет        | Гемодиализ     |                          | Pacc |
| — 📺 🔲 008.Мониторинг целевых индикаторов плана борьб |                     | Нет        | Гепатит В      |                          | Pacc |
| — 🛅 🗌 008.Отчетность_электронная                     |                     | Нет        | Гепатит С      |                          | Pacc |
| — 🛅 🗌 008.ПНП Здоровье                               |                     |            | 14. to         | -                        |      |
| — 🛅 🗌 008.Потребности в медицинской технике          |                     | нет        | инфекции ппп   | 1                        | Pacc |
| — 🛅 🗌 008.Развитие кадров                            |                     | Нет        | Кровяное давле | эние                     | Pacc |
| — 🛅 🗌 008.Сбор информации                            |                     | Нет        | Новообразован  | ия                       | Pacc |
| — 🛅 🗌 008.Удовлетворенность медпомощью (терротделы)  |                     | Нет        | Псих расстройс | тва                      | Pacc |

В случае, если такой режим работы пользователю неудобен, можно выбрать режим работы общим списком, при котором пользователь видит все отчеты, независимо от позиционирования курсора на каком-либо каталоге. Для включения такого режима следует «Выбрать» первый доступный пользователю каталог самой верхней иерархии и вызвать на этом каталоге контекстное меню, далее выбрать функцию «Все» или «Список». При этом на каждом каталоге будет установлена галка и отчеты, содержащиеся в каждом каталоге будут видны пользователю в общем списке:

| Каталог недоступен Каталог недоступен Каталог недоступен Каталог недоступен Каталог недоступен |   | Дата       | Форма    | Контрагент<br>(мнемокод) | Контрагент<br>(наименование)                             | Состояние |
|------------------------------------------------------------------------------------------------|---|------------|----------|--------------------------|----------------------------------------------------------|-----------|
|                                                                                                | • | 01.09.2015 | 355      | 008                      | ГБУЗ СО «Шалинская<br>центральная городская<br>больница» | Рассчитан |
|                                                                                                |   | 01.08.2015 | 465      | 008                      | ГБУЗ СО «Шалинская<br>центральная городская<br>больница» | Рассчитан |
|                                                                                                |   | 01.09.2015 | 963      | 008                      | ГБУЗ СО «Шалинская<br>центральная городская<br>больница» | Рассчитан |
|                                                                                                |   | 01.01.2015 | 963.ПЛАН | 008                      | ГБУЗ СО «Шалинская<br>центральная городская<br>больница» | Рассчитан |
|                                                                                                |   |            |          |                          |                                                          |           |

#### 6. Создание отчетов

Отчет представляет собой набор значений показателей, действующих на определенную дату от конкретного контрагента (учреждения). Добавление новых незаполненных отчетов в Системе может происходить несколькими способами:

- отчеты могут создаются системой автоматически и заполняются пользователем
- отчеты могут добавляться пользователем и заполняться в соответствии с инструкцией. Подробнее в пункте «Добавление отчета пользователем»
- могут быть размножены уже заполненные отчеты с изменением даты отчета и внесением необходимых изменений. Подробнее в пункте «Размножение отчета пользователем»

ручным способом и автоматическим добавлением в соответствии с регламентом заполнения и периодичностью сдачи отчетов. В случае, если дата сдачи отчета еще не наступила, а уже нужно приступить к заполнению отчета - нужно воспользоваться ручным добавлением формы отчета

### 6.1. Добавление отчета пользователем

Для добавления отчета необходимо в списке отчетов вызвать контекстное меню и выбрать пункт «Добавить». Появится окно параметров добавления.

| Первичные отчеты: Добавление              |                    |                   |  |  |  |  |  |  |
|-------------------------------------------|--------------------|-------------------|--|--|--|--|--|--|
| Форма отчета:                             | 963.ПЛАН           |                   |  |  |  |  |  |  |
| Дата:                                     | 31.07.2015         |                   |  |  |  |  |  |  |
| Контрагент:<br>(мнемокод)                 | 001                |                   |  |  |  |  |  |  |
| Контрагент:<br>(наименование)             |                    |                   |  |  |  |  |  |  |
| Примечание:                               |                    |                   |  |  |  |  |  |  |
|                                           |                    |                   |  |  |  |  |  |  |
|                                           |                    |                   |  |  |  |  |  |  |
|                                           |                    | **                |  |  |  |  |  |  |
| Сохранять историю:                        | Сохранять историю: |                   |  |  |  |  |  |  |
| Хранить только последнюю запись в истории |                    |                   |  |  |  |  |  |  |
| Пересчет                                  |                    | ОК Отмена Справка |  |  |  |  |  |  |

В поле «Форма отчета» выберите форму добавляемого отчета. Если будет удобно можно не проваливаясь в словарь установить идентификатор формы отчета вручную. В поле «Дата отчета» автоматически устанавливается дата отчета исходя из периодичности сдачи отчетов.

В поле «Контрагент» системой заполняется идентификатор (мнемокод) учреждения (контрагента).

После заполнения всех полей необходимо нажать на кнопку «ОК».

Добавленный отчет появится в списке отчетов текущего каталога.

| Каталоги 🕂 🛑 💋 Действия 🗸                                                                                                    | Перв | ичные отчеты |          |                          | • •                                                    | 0 <mark>-</mark> Ø |
|----------------------------------------------------------------------------------------------------|------|--------------|----------|--------------------------|--------------------------------------------------------|--------------------|
|                                                                                                    |      | Дата         | Форма    | Контрагент<br>(инемокод) | Контрагент<br>(наименование)                           | Состояние          |
| <ul> <li>009.test</li> <li>009.Антирабическая помощь</li> <li>009.Грипп и ОРВИ</li> <li>009.Диспансеризация взрослого населен</li> <li>009.Запросы (МЗ РФ, счетной палаты)</li> <li><b>009.Запросы МЗ СО</b></li> <li>009.Модернизация (региональные отчеть</li> <li>009.Мониторинг лекарственного обеспеч</li> <li>009.Мониторинг медпомощи гражданам у</li> </ul> |      | 31.07.2015   | 963      | 009                      | ГБУЗ СО «Ачитская<br>центральная районная<br>больница» | Рассчитан          |
|                                                                                                    |      | 31.07.2015   | 963.ПЛАН | 009                      | ГБУЗ СО «Ачитская<br>центральная районная<br>больница» | Рассчитан          |
|                                                                                                    |      |              |          | <u> </u>                 |                                                        |                    |

### 6.2. Размножение отчета пользователем

Для этого нужно:

- предварительно убедиться, что отчета в новом периоде нет. Если он есть и пустой – удалить;

- найти отчет за прошлый период, выполнить для него действие "Размножить" из контекстного меню:

| Мониторинг деятельности медицинских учреждений                                                  |     |              |       |                   |                                                | Масштаб: Н                                                   | Іормальный 🔤 | Ŧ |
|-------------------------------------------------------------------------------------------------|-----|--------------|-------|-------------------|------------------------------------------------|--------------------------------------------------------------|--------------|---|
| Первичные<br>отчеты                                                                             |     |              |       |                   |                                                |                                                              |              |   |
| Каталоги 🕂 С — 🗘 Действия 🗸                                                                     | 🗹 П | ервичные отч | еты   |                   |                                                | <b>+</b> (2)                                                 |              |   |
| — ☐ Каталог недоступен — ☐ 118.Городская поликлиника № 4 город Нижн                             |     | Дата         | Форма | Контра<br>(мнемок | ігент<br>од)                                   | Контрагент<br>(наименование)                                 | Состояние    |   |
| — 🛅 🗌 118.test<br>— 🛅 🗌 118.Антирабическая помощь                                               |     | 31.12.2015   | 493   | 118               |                                                | ГБУЗ СО «Городская<br>поликлиника № 4 город Нижний<br>Тагил» | Рассчитан    | F |
| — 📺 🗌 118.Грипп и ОРВИ<br>— 📺 🗌 118.Диспансеризация взрослого населени                          | ~   | 31.07.2015   | 503   | 118               | Отобрать                                       | ГБУЗ СО «Горолская                                           |              | F |
| <ul> <li>— ☐ 118.Запросы (МЗ РФ, счетной палаты)</li> <li>— ☐ ✓ 118.Запросы МЗ СО</li> </ul>    |     | 31.07.2015   | 504   | 118               | 🔶 Побарити                                     | ИТЬ                                                          |              | 5 |
| — 🛅 🗌 118. Модернизация (региональные отчеты)<br>— 🛅 🗌 118. Мониторинг лекарственного обеспече  |     | 05.07.2015   | 568   | 118               | Перемес                                        | го<br>ТИТЬ                                                   |              | ŀ |
| <ul> <li>118. Мониторинг медпомощи гражданам У</li> <li>118. Мониторинг оборудования</li> </ul> | 1   |              |       |                   | <ul> <li>Удалить.</li> <li>Обновити</li> </ul> |                                                              |              |   |

поменять в форме размножения дату и нажать «ОК»

| Первичные отчеты: Раз                       | змножение                 | 8                 |
|---------------------------------------------|---------------------------|-------------------|
| Форма отчета:<br>Дата:<br>Контрагент:       | 503<br>31.08.2015<br>118  | ····              |
| (мнемокод)<br>Контрагент:<br>(наименование) |                           |                   |
| Примечание:                                 |                           |                   |
| Сохранять историю:                          |                           | Нет 💌             |
| 🗌 Хранить только п                          | оследнюю запись в истории |                   |
| Пересчет                                    |                           | ОК Отмена Справка |

далее внести изменения в показатели отчета в соответствии со следующими пунктами инструкции.

#### 7. Добавление или исправление показателей отчета

После добавления необходимых отчетов, можно приступить к их заполнению (редактированию). Для этого выберете из списка строку с нужным отчетом и кликните по ней два раза мышкой, либо в контекстном меню выберите пункт «**Исправить значения**». Откроется новая вкладка, в ней вы увидите соответствующую форму отчета.

По количеству строк в системе есть 2 разновидности отчетов:

Обычные – с постоянным количеством строк, заполнение числовых показателей

**Динамические** – с переменным количеством строк, с заполнением как количественных так и строковых показателей

В зависимости от типа формы есть некоторые особенности при заполнении отчета. **Пример 1**: заполнение обычной формы отчета, на примере формы «963.ПЛАН»

| l | монитори                 | нг деятелы                                                         | ности медицинских учреждении                                                                                                    |        |                 | N       | ласштао          | н   | ормаль        | ныи     | <u> </u>        | нтер       | феисна | H CX | ема: 📮        | ÷ 00 | ычная -       | цен      | гр учета       |
|---|--------------------------|--------------------------------------------------------------------|----------------------------------------------------------------------------------------------------|--------|-----------------|---------|------------------|-----|---------------|---------|-----------------|------------|--------|------|---------------|------|---------------|----------|----------------|
|   | Первичны<br>отчеты       | е Первичн                                                          | ый огчет от 01.01.2015 по форме "963.ПЛАН" 💿 контрагента "011"                                                                                                    |        |                 |         |                  |     |               |         |                 |            |        |      |               |      |               |          |                |
|   | Первичны                 | ервичный отчет от 01.01.2015 по форме "963.ПЛАН" контрагента "011" |                                                                                                    |        |                 |         |                  |     |               |         |                 |            |        |      |               |      |               |          |                |
|   | 01.0                     | 01.01.2015 ГБУЗ СО «Артинская центральная районная больница»       |                                                                                                    |        |                 |         |                  |     |               |         |                 |            |        |      |               |      |               |          |                |
|   |                          |                                                                    | Значение контрольного показателя                                                                                                    |        |                 |         |                  |     |               |         |                 |            |        |      |               |      |               |          |                |
|   | №<br>таблицы с<br>планом | № строки<br>из таблицы<br>с планом                                 | Наименование контрольного показателя                                                                                                    | Я<br>2 | нварь<br>015 г. | Фе<br>2 | евраль<br>015 г. | Maj | от 2015<br>г. | Ar<br>2 | прель<br>015 г. | Май 2015 г |        | Ию   | нь 2015<br>г. | Ию   | ль 2015<br>г. | Ае<br>20 | вгуст<br>15 г. |
|   | Instantown               | CIDION                                                             |                                                                                                    | %      | кол-во          | %       | кол-во           | %   | кол-во        | %       | кол-во          | %          | кол-во | %    | кол-во        | %    | кол-во        | %        | кол-во         |
|   | 5                        |                                                                    | Внедрение программного сервиса «Электронная медицинская карта региона» (ЭМК)                                                                                                    |        |                 |         |                  |     |               |         |                 |            |        |      |               |      |               |          |                |
|   |                          | 1                                                                  | Процент от общего количества случаев оказания амбулаторной медицинской помощи,<br>информация по которым занесена в ЭМК, в объеме, необходимом для формирования<br>электронных реестров персонифицированного учета медицинской помощи | 33     | 33              | 66      | 66               | 99  | 99            | 100     | 100             |            |        |      |               |      |               |          |                |
|   |                          | 2                                                                  | Процент от общего числа рабочих мест сотрудников учреждения, заполняющих<br>учетные формы по случаям оказания медицинской помощи, рабочих мест<br>оборудованных АРМ, подключенными к РМИС                                            | 30     | 100             | 40      | 110              |     |               |         |                 |            |        |      |               |      |               |          |                |

#### Пример 2: заполнение динамической формы отчета, на примере формы «355»

| Мониторинг деятельности медицинских учреждений 🦞 Сызчная - Центр У Масштаб: Нормальный 💌 Интерфейсная схема: 🔛 Обычная - Центр У |                                                                            |     |                 |                   |                                                                                                    |                                                                                                |                                                |                                             |  |  |
|----------------------------------------------------------------------------------------------------|----------------------------------------------------------------------------|-----|-----------------|-------------------|----------------------------------------------------------------------------------------------------|------------------------------------------------------------------------------------------------|------------------------------------------------|---------------------------------------------|--|--|
| Первичны<br>отчеты                                                                                                    | Первичные<br>отчеты Контрагента "008"                                      |     |                 |                   |                                                                                                    |                                                                                                |                                                |                                             |  |  |
| Первичнь                                                                                                    | Тервичный отчет от 01.09.2015 по форме "355" контрагента "008"             |     |                 |                   |                                                                                                    |                                                                                                |                                                |                                             |  |  |
|                                                                                                    | Адрес рабочего места врача с<br>точностью до корпуса, этажа, №<br>кабинета | к   | онтактные даннь | е врача           | Наличие ПК для<br>автоматизированного рабочего<br>места врача кофигурации не ниже:                                              | Наличие установленні<br>сертифицированных Secre<br>Касперский на на рабочем<br>врача. (Да/Нет) | ых<br>etNet и Наличие защищён<br>и месте месте | нной сети 1691 на рабочем<br>врача (Да/Нет) |  |  |
|                                                                                                    |                                                                            | ФИО | телефон         | Электронный адрес | ОЗУ 2 ГБ; Процесор2 ядра 2,4 ГГЦ;<br>HDD 80 ГБ; Наличие сетевой<br>карты(RJ45); ОС Windows XP;<br>Монитор-17", клавиатура, мышь |                                                                                                |                                                |                                             |  |  |
|                                                                                                    | 9                                                                          | Q   | ę               | 9                 | 8                                                                                                    | Q                                                                                              |                                                | \$                                          |  |  |

Представленная форма является динамической, т.е. в табличной части может быть переменное количество строк. Область таблицы заполнена специальной штриховкой. Чтобы начать заполнять таблицу данными необходимо встать на область таблицы и в контекстном меню выбрать пункт «Таблица» – «Добавить строку» или «Таблица» – «Добавить группу строк», указав количество добавляемых строк.

| Первичны<br>отчеты | е Первични<br>конт              | ый отчет от 01.09.20<br>рагента "008", разр        | 15 по форме "355<br>ез "Фтизиатр"    | ⊗                           |                         |                                                                                                    |                                                                                                    |                                                                 |
|--------------------|---------------------------------|----------------------------------------------------|--------------------------------------|-----------------------------|-------------------------|----------------------------------------------------------------------------------------------------|----------------------------------------------------------------------------------------------------|-----------------------------------------------------------------|
| Первичнь           | ый отчет от 01                  | .09.2015 по форме                                  | "355" контрагента                    | "008", paspes "¢            | тизиатр"                |                                                                                                    |                                                                                                    | V + 4 - 9 fi Ø                                                  |
|                    | Адрес рабо<br>точностью до<br>к | чего места врача с<br>корпуса, этажа, №<br>абинета |                                      | Контактные данны            | е врача                 | Наличие ПК для<br>автоматизированного рабочего<br>места врача кофигурации не ниже:                                              | Наличие установленных<br>сертифицированных SecretNet и<br>Касперский на на рабочем месте<br>врача. (Да/Нет) | Наличие защищённой сети 1691 на рабочем<br>месте врача (Да/Нет) |
|                    |                                 |                                                    | ФИО                                  | телефон                     | Электронный адрес       | ОЗУ 2 ГБ; Процесор2 ядра 2,4 ГГЦ;<br>HDD 80 ГБ; Наличие сетевой<br>карты(RJ45); ОС Windows XP;<br>Монитор-17", клавиатура, мышь |                                                                                                    |                                                                 |
|                    |                                 | Сохранить знач                                     | ения                                 | 0                           | 0                       | 0                                                                                                    | 0                                                                                                    | 0                                                               |
|                    |                                 | = Пересчитать                                      |                                      |                             |                         |                                                                                                    |                                                                                                    |                                                                 |
|                    |                                 | Проверить<br>Протокол прове                        | ерки                                 |                             |                         |                                                                                                    |                                                                                                    |                                                                 |
|                    |                                 | Добавить заме <sup>.</sup><br>Замечания            | чание                                |                             |                         |                                                                                                    |                                                                                                    |                                                                 |
|                    |                                 | Таблица                                            | (                                    | 🕨 🕂 Добавить ст             | року                    |                                                                                                    |                                                                                                    |                                                                 |
|                    |                                 | <b>Q</b> Состав показат                            | еля                                  | Размножить<br>— Удалить стр | строку<br>оку           |                                                                                                    |                                                                                                    |                                                                 |
|                    |                                 | Выгрузить в Ех<br>Выгрузить в фо<br>Выгрузить в фо | cel<br>ормате PDF 🤅<br>ормате HTML 💽 | Добавить гр<br>Удалить гру  | уппу строк<br>ппу строк |                                                                                                    |                                                                                                    |                                                                 |
|                    |                                 | Обновить<br>Выбрать трафа                          | ірет                                 |                             |                         |                                                                                                    |                                                                                                    |                                                                 |
|                    |                                 | Масштаб                                            | 0                                    |                             |                         |                                                                                                    |                                                                                                    |                                                                 |
|                    |                                 |                                                    |                                      |                             |                         |                                                                                                    |                                                                                                    |                                                                 |
|                    |                                 |                                                    |                                      |                             |                         |                                                                                                    |                                                                                                    |                                                                 |
|                    |                                 |                                                    |                                      | Добав                       | ление группь            | і строк                                                                                                    | ۲                                                                                                    |                                                                 |
|                    |                                 |                                                    |                                      | Кол                         | ичество стро            | рк:                                                                                                    | A                                                                                                    |                                                                 |
|                    |                                 |                                                    |                                      |                             |                         |                                                                                                    |                                                                                                    |                                                                 |

Для удаления строк необходимо выбрать пункт «**Таблица**» – «**Удалить строку**», Далее производится заполнение отчетной формы.

OK

Отмена

Справка

#### 8. Сохранение введенных данных для отчетов

Когда ввод данных завершен, необходимо сохранить отчет. Сделать это можно двумя способами:

- 1) В контекстном меню выбрать пункт «Сохранить значения»
- Закрыть активную вкладку отчета, утвердительно ответив на запрос о сохранении. (Обратите внимание, что если в отчет внесены изменения, то заголовок вкладки подсвечивается красным)

#### 9. Отправка отчетов в центр учета

Для отправки отчета предусмотрен пункт контекстного меню «Загрузка/выгрузка» – «Отправить в центр учета». После отправки отчет не доступен для редактирования. Внести изменения в отчет можно только после отмены отправки. Для фиксации окончания заполнения отчета нужно пометить все нужные отчеты и выполнить действие «Загрузка/выгрузка» - «Отправить в центр учета»:

| ✓     | Дата Форма Контрагент Контраген<br>(мнемокод) Контраген |                         | Контрагент<br>(наименовани                         | Ie)              | Состояние                  | Проверен                        | Принят                                   | Отправлен в<br>центр учета |     |     |  |  |
|-------|---------------------------------------------------------|-------------------------|----------------------------------------------------|------------------|----------------------------|---------------------------------|------------------------------------------|----------------------------|-----|-----|--|--|
| ~     | 01.09.201                                               | Ото                     | обрать                                             |                  |                            | іинская<br>ородская             | Рассчитан                                | Нет                        | Нет | Нет |  |  |
| ~     | 01.09.201                                               | 🔸 Доб<br>🚰 Раз<br>🖉 Исі | бавить<br>змножить<br>править                      |                  |                            | іинская<br>ородская             | Рассчитан                                | Да                         | Нет | Нет |  |  |
| ~     | 01.01.201                                               | Пеј<br>- Уда            | реместить<br>алить                                 |                  |                            | инская<br>ородская              | Рассчитан                                | Нет                        | Нет | Нет |  |  |
| •     |                                                         | ✓ Исі<br>= Пеј<br>Очі   | править значен<br>ресчитать знач<br>истить значени | ия<br>ения<br>я  |                            |                                 |                                          |                            |     |     |  |  |
| Подот | четы                                                    | ✓ Про<br>Про            | оверить значен<br>отокол проверк                   | ия<br>и значений |                            |                                 |                                          | + 6 1                      |     |     |  |  |
|       | Итог                                                    | Прі<br>Изі              | иемка<br>менить статус                             |                  | •                          |                                 |                                          |                            |     |     |  |  |
|       |                                                         | Ист<br>Ист              | тория состояни<br>тория значений                   | й<br>            |                            |                                 |                                          |                            |     |     |  |  |
|       |                                                         | Bx                      | ождения/состав                                     | 3                | •                          | 20500000000000000000            | u an an an an an an an an an an an an an |                            |     |     |  |  |
|       |                                                         | 3ar                     | грузка/выгрузка<br>грузка/выгрузка                 | а в пользователь | ском формате 🕟             | Выгрузить от                    | четы из фаила<br>тчеты лля цент          | па учета                   |     |     |  |  |
|       |                                                         | Pac                     | сширения                                           |                  | 0                          | <ul> <li>Отправить в</li> </ul> | центр учета                              | ipa j iorum                |     |     |  |  |
|       |                                                         | Обмен                   |                                                    |                  | •                          |                                 |                                          |                            |     |     |  |  |
|       | Настройки                                               |                         |                                                    |                  | Выгрузить о<br>Выгрузить о | тчеты в форма<br>тчеты в форма  | te PDF ତ<br>tre HTML ତ                   |                            |     |     |  |  |

После отправки в списке отчетов в графе «Отправлен в центр учета» значение будет установлено в «Да»:

| Первичные отчеты 🕂 🙆 🔂 — 🗘 🖊 = 🗸 🔿 🗲 🛱 |            |          |                          |                                                          |           |          |        |  |                            |
|----------------------------------------|------------|----------|--------------------------|----------------------------------------------------------|-----------|----------|--------|--|----------------------------|
|                                        | Дата       | Форма    | Контрагент<br>(мнемокод) | Контрагент<br>(наименование)                             | Состояние | Проверен | Принят |  | Отправлен в<br>центр учета |
|                                        | 01.09.2015 | 355      | 008                      | ГБУЗ СО «Шалинская<br>центральная городская<br>больница» | Рассчитан | Нет      | Нет    |  | Да                         |
|                                        | 01.09.2015 | 963      | 008                      | ГБУЗ СО «Шалинская<br>центральная городская<br>больница» | Рассчитан | Да       | Нет    |  | Да                         |
|                                        | 01.01.2015 | 963.ПЛАН | 008                      | ГБУЗ СО «Шалинская<br>центральная городская<br>больница» | Рассчитан | Нет      | Нет    |  | Да                         |

С этого момента считается что работа ЛПУ с отчетом закончена и отчет доступен для включения в сводный отчет.

При необходимости исправления отчета учреждением может быть выполнено действие «Отменить выгрузку», но только в случае, если отчет еще не участвует в сводном отчете. В случае, если отмена выгрузки отчета в центр учета невозможна – следует связаться с куратором отчета в Министерстве здравоохранения СО.

# 10. Корректировка отклоненных куратором отчетов

В случае, если отчет был отклонен куратором по каким-либо причинам - возникает необходимость корректировки значений отчета. В этом случае в общем списке в поле «Статус» будет отображаться «Отклонен куратором - ...»:

| Пер | вичные отчеты |       | •                                                                           |                          |                              |
|-----|---------------|-------|-----------------------------------------------------------------------------|--------------------------|------------------------------|
|     | Дата          | Форма | Статус                                                                      | Контрагент<br>(мнемокод) | Контрагент<br>(наименование) |
|     | 31.08.2015    | 394   | Отклонен куратором - требуется устранение<br>замечаний и повторная отправка | 888                      | ГБУЗ СО "АЛАПАЕВСКАЯ ЦРБ"    |
|     | 03.08.2015    | 465   | Новый отчет для заполнения учреждением                                      | 888                      | ГБУЗ СО "АЛАПАЕВСКАЯ ЦРБ"    |

Для получения сведений о том, какие конкретно замечания возникли у куратора к значениям отчета нужно открыть отчет в режиме «Исправление значений» и найти выделенные цветом ячейки:

| Мониторинг деятельности медицинских учреждений Масштаб: |                                                           |                                |                          |                                                                  |                      |       |                                                  |                         |  |
|---------------------------------------------------------|-----------------------------------------------------------|--------------------------------|--------------------------|------------------------------------------------------------------|----------------------|-------|--------------------------------------------------|-------------------------|--|
| Первичны<br>отчеты                                      | е Сводные отчеты                                          | Протоколы<br>сравнения отчетов | Первичный о              | вичный отчет от 31.08.2015 по форме "394" 🛞<br>контрагента "888" |                      |       |                                                  |                         |  |
| Первичнь                                                | ий отчет от 31.0                                          | 8.2015 по форме '              | 394'' контрагент         | контрагента "888"                                                |                      |       |                                                  |                         |  |
|                                                         | Количество Фактически замещено Количество принятых врачей |                                |                          |                                                                  |                      |       |                                                  |                         |  |
|                                                         | штатных<br>должностей                                     | Занятых до                     | лжностей                 | Физичес                                                          | ких лиц              | 3a M  | есяц                                             | Количество<br>уволенных |  |
|                                                         | на начало<br>следующего за<br>отчетным<br>месяца          | с совместителями               | основными<br>работниками | с совместителями                                                 | без<br>совместителей | Всего | в том числе<br>прибыли из других<br>субъектов РФ | врачей за<br>месяц      |  |
|                                                         | 1                                                         | 2                              | 3                        | 4                                                                | 5                    | 6     | 7                                                | 8                       |  |
| Данные                                                  | 2.00                                                      | 1.00                           | 2.00                     | 1                                                                | 2                    | 4     | 5                                                | 2                       |  |

Для получения комментарием вызвать меню на выделенной ячейке и выбрать «Замечания»:

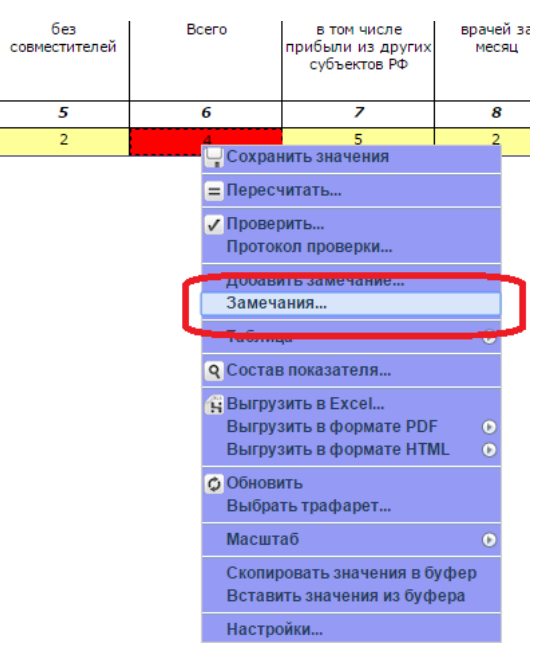

Откроется окно со списком замечаний к ячейке. При установке курсора на строку замечания в нижней части окна отображается текстовый комментарий куратора:

| Замеч | Замечания |                     |                       |                       |                    |     |  |  |  |  |
|-------|-----------|---------------------|-----------------------|-----------------------|--------------------|-----|--|--|--|--|
| Заме  | чания     |                     |                       |                       | 🛨 🐔 Действи        | я 🔻 |  |  |  |  |
| ~     | Номер     | Дата                | Статус                | Пользователь          | Цвет               |     |  |  |  |  |
| ~     | 1         | 25.08.2015 21:34:22 | Ошибка                | Администратор         | красный            |     |  |  |  |  |
|       |           |                     |                       |                       |                    |     |  |  |  |  |
|       |           |                     |                       |                       |                    |     |  |  |  |  |
|       |           |                     |                       |                       |                    |     |  |  |  |  |
|       |           |                     |                       |                       |                    |     |  |  |  |  |
|       |           |                     |                       |                       |                    |     |  |  |  |  |
|       |           |                     |                       |                       |                    |     |  |  |  |  |
| Прим  | ечание    |                     |                       |                       |                    |     |  |  |  |  |
| Колич | ество "вс | его" в ячейке 6 не  | может быть меньше чем | и количество в ячейке | 7. Прошу исправить |     |  |  |  |  |
|       |           |                     |                       |                       |                    |     |  |  |  |  |
|       |           |                     |                       |                       |                    |     |  |  |  |  |
|       |           |                     |                       |                       |                    |     |  |  |  |  |
|       |           |                     |                       |                       |                    |     |  |  |  |  |
|       |           |                     |                       |                       | Закрыть Спра       | вка |  |  |  |  |

Далее требуется внести корректировки в значения показателей отчета, после чего из контекстного меню к ячейке выбрать пункт «Добавить замечание», в форме добавления указать статус «Исправлено» и произвольный текстовый комментарий:

| Замечание            |            | $\otimes$         |
|----------------------|------------|-------------------|
| Статус:<br>Описание: | Исправлено | •••               |
| Ошибка испра         | влена      |                   |
|                      |            |                   |
|                      |            | ОК Отмена Справка |

Далее следует как и в случае первичной отправки отчета из контекстного меню выбрать «Загрузка/выгрузка» - «Отправить в центр учета» для передачи куратору отредактированного отчета:

| Вхождения/состав                         | 0                                        |
|------------------------------------------|------------------------------------------|
| Загрузка/выгрузка                        | 🛞 Загрузить отчеты из файла              |
| Загрузка/выгрузка в пользовательском фор | мате 📀 Выгрузить отчеты для центра учета |
| Расширения                               | 💽 🌛 Отправить в центр учета              |
| Связи                                    | 🕒 🗲 Отменить выгрузку                    |
| Обмен                                    | 🕑 🙀 Выгрузить отчеты в Excel             |

## 11. Статусы отчетов в зависимости от этапа работы

В системе существует понятие «Статус» отчета – характеристика, показывающая текущую стадию работы с первичным отчетом:

| Перв | ичные отчеті | ы     | +                                                                           |                         |                              |
|------|--------------|-------|-----------------------------------------------------------------------------|-------------------------|------------------------------|
|      | Дата         | Форма | Статус                                                                      | Контрагент<br>мнемокод) | Контрагент<br>(наименование) |
|      | 31.08.2015   | 394   | Отклонен куратором - требуется устранение<br>замечаний и повторная отправка | 88                      | ГБУЗ СО "АЛАПАЕВСКАЯ ЦРБ"    |
|      | 03.08.2015   | 465   | Новый отчет для заполнения учреждением                                      | 88                      | ГБУЗ СО "АЛАПАЕВСКАЯ ЦРБ"    |

Перечень возможных статусов и описание стадии работы с отчетом:

| Стадия обработки                                                                                                    | Статус<br>отчета      | Наименование статуса отчета                                                    | Ответствен<br>ный |
|----------------------------------------------------------------------------------------------------|-----------------------|--------------------------------------------------------------------------------|-------------------|
| <ol> <li>Добавлена вручную или<br/>автоматически форма отчета за<br/>новый период для заполнения<br/>учреждением</li> </ol> | Новый<br>отчет        | Новый отчет для заполнения<br>учреждением                                      | ЛПУ               |
| 2. Отчет заполнен и отправлен<br>куратору на проверку                                                                       | Отправлен<br>куратору | Заполнен и отправлен куратору на проверку                                      | Куратор           |
| 3.1. Отклонен куратором -<br>требуется устранение замечаний и<br>повторная отправка                                         | Отклонен<br>куратором | Отклонен куратором - требуется<br>устранение замечаний и повторная<br>отправка | ЛПУ               |
| 3.2.Отчет принят куратором                                                                                                  | Принят<br>куратором   | Принят куратором                                                               | -                 |
| 4. Отправлен куратору повторно после устранения замечаний                                                                   | Отправлен<br>повторно | Отправлен куратору повторно после<br>устранения замечаний                      | Куратор           |

Поле «Ответственный» в таблице показывает кто из участников работы с отчетом должен произвести какие-либо действия с отчетом в данный момент. Если поле «Ответственный» не заполнено – это означает что это финальная стадия работы с отчетом и действий более никаких не требуется.

## 12. Печать первичных отчетов

Для печати отчета предусмотрена функция его переноса в Excel. В контекстном меню следует выбрать пункт меню «Выгрузить в Excel» и далее сразу открыть файл в предлагаемой программе, либо сохранить его на диск.

|   |                    | Открытие «Первичный отчет от 01.07.2012 по форме 0503128 контраг 💽 |
|---|--------------------|--------------------------------------------------------------------|
|   |                    | Вы собираетесь открыть файл                                        |
|   |                    | 🕙т от 01.07.2012 по форме 0503128 контрагента TestAgent.xls        |
|   |                    | являющийся Лист Microsoft Excel 97-2003 (9,0 КБ)                   |
| _ |                    | из http://localhost                                                |
|   | Сохранить значения | Как Firefox следует обработать этот файл?                          |
|   | Пересчитать        | Открыть в Місгозоft Excel (по умолчанию)                           |
| _ | Проверить          | · · · · · · · · · · · · · · · · · · ·                              |
|   | Протокол проверки  | О Сохранить фаил                                                   |
|   | Таблица 💿          | Выполнять автоматически для всех файлов данного типа.              |
| _ | Состав показателя  |                                                                    |
| _ | Выгрузить в Excel  |                                                                    |
| _ | Обновить           | ОК Отмена                                                          |
|   | 15 0 1 1 00        |                                                                    |